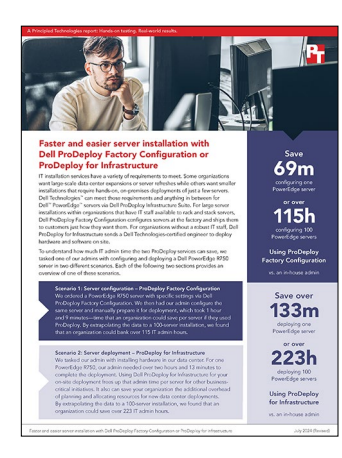

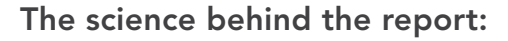

Faster and easier server installation with Dell ProDeploy Factory Configuration or ProDeploy Infrastructure

This document describes what we tested, how we tested, and what we found. To learn how these facts translate into real-world benefits, read the report Faster and easier server installation with Dell ProDeploy Factory Configuration or ProDeploy Infrastructure.

We concluded our hands-on testing on March 27, 2023. During testing, we determined the appropriate hardware and software configurations and applied updates as they became available. The results in this report reflect configurations that we finalized on January 26, 2023 or earlier. Unavoidably, these configurations may not represent the latest versions available when this report appears.

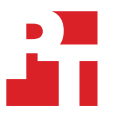

## Our results

To learn more about how we have calculated the wins in this report, go to http://facts.pt/calculating-and-highlighting-wins. Unless we state otherwise, we have followed the rules and principles we outline in that document.

Table 1: In-house admin time and steps for ProDeploy Factory Configuration comparison.

| Task            | Admin time (hh:mm:ss)/steps |
|-----------------|-----------------------------|
| Asset tracking  |                             |
| Attended time   | 00:04:03                    |
| Steps           | 26                          |
| iDRAC settings  |                             |
| Attended time   | 00:02:10                    |
| Steps           | 21                          |
| BIOS settings   |                             |
| Attended time   | 00:02:43                    |
| Steps           | 22                          |
| RAID settings   |                             |
| Attended time   | 00:00:46                    |
| Steps           | 8                           |
| Firmware freeze | -                           |
| Attended time   | 00:07:11                    |
| Unattended time | 00:31:48                    |
| Total time      | 00:38:59                    |
| Steps           | 29                          |
| OS install      |                             |
| Attended time   | 00:05:50                    |
| Unattended time | 00:14:56                    |
| Total time      | 00:20:46                    |
| Steps           | 9                           |
| Totals          | -                           |
| Attended time   | 00:22:43                    |
| Unattended time | 00:46:44                    |
| Total time      | 01:09:27                    |
| Steps           | 115                         |

Table 2: In-house admin time and steps for ProDeploy for Infrastructure comparison

| Task                                    | Our admin (hh:mm:ss) |
|-----------------------------------------|----------------------|
| Physical setup                          |                      |
| Unboxing server and confirming contents | 00:01:58             |
| Racking server                          | 00:02:52             |
| Initial cabling                         | 00:00:58             |
| Server setup                            |                      |
| Updating firmware                       | 00:55:57             |
| Applying iDRAC settings                 | 00:06:26             |
| ESXi setup                              |                      |
| Installing ESXi                         | 00:10:39             |
| Configuring ESXi                        | 00:05:41             |
| vCenter setup                           |                      |
| Deploying vCenter                       | 00:43:05             |
| Adding host                             | 00:06:22             |
| Totals                                  |                      |
| Total time                              | 02:13:58             |

# System configuration information

Table 3: Detailed configuration information for the server under test.

| Server configuration information               | Dell PowerEdge R750                                  |  |
|------------------------------------------------|------------------------------------------------------|--|
| BIOS name and version                          | 1.9.2                                                |  |
| Operating system name and version/build number | Microsoft Windows Server 2022 Datacenter 10.0.203348 |  |
| Date of last OS updates/patches applied        | 01/03/2023                                           |  |
| Power management policy                        | Balanced                                             |  |
| Processor                                      |                                                      |  |
| Number of processors                           | 2                                                    |  |
| Vendor and model                               | Intel® Xeon® Silver 4309Y CPU                        |  |
| Core count (per processor)                     | 8                                                    |  |
| Core frequency (GHz)                           | 2.8                                                  |  |
| Stepping                                       | M1                                                   |  |
| Memory module(s)                               |                                                      |  |
| Total memory in system (GB)                    | 16                                                   |  |
| Number of memory modules                       | 2                                                    |  |
| Vendor and model                               | Micron MTA9ASF1G72PZ-3G2R1                           |  |
| Size (GB)                                      | 8                                                    |  |
| Туре                                           | PC4-25600                                            |  |
| Speed (MHz)                                    | 3,200                                                |  |
| Speed running in the server (MHz)              | 2,666                                                |  |
| Storage controller                             |                                                      |  |
| Vendor and model                               | Dell PERC H745 Front                                 |  |
| Cache size                                     | 4GB                                                  |  |
| Firmware version                               | 51.14.0-3900                                         |  |
| Driver version                                 | 7.721.03.00                                          |  |
| Local storage                                  |                                                      |  |
| Number of drives                               | 2                                                    |  |
| Drive vendor and model                         | Micron® MTFDDAK480TDT                                |  |
| Drive size (GB)                                | 480                                                  |  |
| Drive information (speed, interface, type)     | 6Gbps SATA SSD                                       |  |
| Embedded network adapter                       |                                                      |  |
| Vendor and model                               | Broadcom® BCM5720                                    |  |
| Number and type of ports                       | 2 x 1GbE                                             |  |
| Firmware version                               | 21.81.3                                              |  |
| Driver version                                 | 218.0.300.0                                          |  |

| Server configuration information | Dell PowerEdge R750 |  |
|----------------------------------|---------------------|--|
| Integrated network adapter       |                     |  |
| Vendor and model                 | Broadcom BCM57414   |  |
| Number and type of ports         | 2 x 25GbE           |  |
| Firmware version                 | 22.00.07.60         |  |
| Driver version                   | 222.1.78.0          |  |
| Cooling fans                     |                     |  |
| Vendor and model                 | Dell JF857          |  |
| Number of cooling fans           | 6                   |  |
| Power supplies                   |                     |  |
| Vendor and model                 | Dell 6C11W          |  |
| Number of power supplies         | 2                   |  |
| Wattage of each (W)              | 1,400               |  |

## How we tested

Upon receiving the pre-configured server from ProDeploy Factory Configuration, we first verified that the service completed each item in the configuration request correctly. We then reverted each setting to its default and performed the necessary steps to recreate the configuration.

## Performing the asset tracking tasks

#### **Creating labels**

- 1. Turn on the label maker.
- 2. Enter the asset tag onto the label.
- 3. Print the labels.
- 4. Trim the labels.

#### Labeling the server

- 1. Peel off non-adhesive backing.
- 2. Apply the label to the server.

#### Labeling the box

- 1. Peel off non-adhesive backing.
- 2. Apply the label to the box.

## Compiling and emailing the asset reporting

- 1. Draft an email with the following information:
  - Order number
  - PO number
  - Asset tag
  - Manufacture date
  - Dell Service Tag
  - Dell Express Service Code
  - Model
  - Chassis description
  - Chassis style
  - Ship date
  - Ship address
  - Ship zip
  - Ship country
  - Ship company name
  - Ship city
  - Ship state
  - Customer name
  - Customer number

## Performing the iDRAC settings tasks

#### Setting the iDRAC IP address

- 1. In iDRAC, click iDRAC Settings.
- 2. Click Connectivity.
- 3. Expand the Network settings.
- 4. Expand the IPv4 Settings.
- 5. Enter the desired settings, and click Apply.

#### Setting the time zone and enabling NTP

- 1. In iDRAC, click iDRAC Settings.
- 2. Click Settings.
- 3. Expand the time zone and NTP Settings.
- 4. Enter the desired settings, and click Apply.

#### Creating maintenance user with administrator privileges

- 1. In iDRAC, click iDRAC Settings.
- 2. Click Users.
- 3. Expand Local Users.
- 4. Click Add.
- 5. Enter the desired settings, and click Save.

#### Setting exhaust temp limit (60°C)

- 1. In iDRAC, click Configuration.
- 2. Click System Settings.
- 3. Expand Hardware settings.
- 4. Expand Cooling Configuration.
- 5. Enter the desired settings, and click Apply.

#### Setting power supply units to non-redundant

- 1. In iDRAC, click Configuration.
- 2. Enter the desired settings, and click Apply.

### Performing the BIOS settings tasks

#### Disabling memory testing

- 1. In iDRAC, click Configuration.
- 2. Click BIOS Settings.
- 3. Expand Memory Settings.
- 4. Enter the desired settings, and click Apply.

#### Enabling boot on RAID controller only

- 1. In iDRAC, click Configuration.
- 2. Click BIOS Settings.
- 3. Expand Boot Settings.
- 4. Enter the desired settings, and click Apply.

#### Disabling the internal and back USB ports

- 1. In iDRAC, click Configuration.
- 2. Click BIOS Settings.
- 3. Expand Integrated Devices.
- 4. Enter the desired settings, and click Apply.

#### Setting the system profile to Performance-per-watt (OS)

- 1. In iDRAC, click Configuration.
- 2. Click BIOS Settings.
- 3. Expand System Profile Settings.
- 4. Enter the desired settings, and click Apply.

#### Entering the asset tag and disabling F1/F2 prompt on error

- 1. In iDRAC, click Configuration.
- 2. Click BIOS Settings.
- 3. Expand Miscellaneous Settings.
- 4. Enter the desired settings, and click Apply.

#### Rebooting to apply changes

- 1. In iDRAC, click Dashboard.
- 2. Reset the system.

### Configuring RAID1 on the PERC card

- 1. In iDRAC, click Storage.
- 2. Click Virtual Disks.
- 3. Click Create Virtual Disk  $\rightarrow$  Advanced Configuration.
- 4. Enter the desired RAID settings, and click Next.
- 5. Select the physical disks, and click Next.
- 6. Enter the desired capacity settings, and click Next.
- 7. Review the settings, and click Add to Pending.
- 8. Click Apply Now.

## Completing the custom disk image tasks

#### Attaching and booting to virtual media

- 1. Open the iDRAC virtual console.
- 2. Click Attach Media.
- 3. Boot the system to the virtual media.

#### Installing Microsoft Windows Server 2022

- 1. Select the language, and click Next.
- 2. Click Install Now.
- 3. Select the Windows Server 2022 Datacenter (Desktop Experience), and click Next.
- 4. Accept the terms of the license agreement, and click Next.
- 5. Select Custom: Install Windows only (advanced), and click Next.
- 6. Select the PERC RAID group, and click Next.

## Freezing the firmware

#### Downgrading the BIOS

- 1. Navigate to the Dell Drivers and Downloads website.
- 2. Download the desired firmware installer package.
- 3. Run the firmware installer package.
- 4. Click Install.
- 5. Click Yes to continue.
- 6. Click Yes to reboot.

#### Downgrading iDRAC9

- 1. Navigate to the Dell Drivers and Downloads website.
- 2. Download the desired firmware installer package.
- 3. Run the firmware installer package.
- 4. Click Install.
- 5. Click Yes to continue.

#### **Downgrading integrated NIC**

- 1. Navigate to the Dell Drivers and Downloads website.
- 2. Download the desired firmware installer package.
- 3. Run the firmware installer package.
- 4. Click Install.
- 5. Click Yes to continue.
- 6. Click Yes to reboot.

#### Downgrading embedded NIC

- 1. Browse to the Dell Drivers and Downloads website.
- 2. Download the desired firmware installer package.
- 3. Run the firmware installer package.
- 4. Click Install.
- 5. Click Yes to continue.
- 6. Click Yes to reboot.

#### **Downgrading PERC controller**

- 1. Browse to the Dell Drivers and Downloads website.
- 2. Download the desired firmware installer package.
- 3. Run the firmware installer package.
- 4. Click Install.
- 5. Click Yes to continue.
- 6. Click Yes to reboot.

ProDeploy Configuration Services is now part of the ProDeploy Flex service.

This project was commissioned by Dell Technologies.

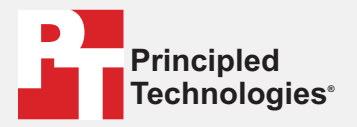

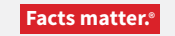

Read the report at https://facts.pt/N4jK0vu

Principled Technologies is a registered trademark of Principled Technologies, Inc. All other product names are the trademarks of their respective owners.

#### DISCLAIMER OF WARRANTIES; LIMITATION OF LIABILITY:

Principled Technologies, Inc. has made reasonable efforts to ensure the accuracy and validity of its testing, however, Principled Technologies, Inc. specifically disclaims any warranty, expressed or implied, relating to the test results and analysis, their accuracy, completeness or quality, including any implied warranty of fitness for any particular purpose. All persons or entities relying on the results of any testing do so at their own risk, and agree that Principled Technologies, Inc., its employees and its subcontractors shall have no liability whatsoever from any claim of loss or damage on account of any alleged error or defect in any testing procedure or result.

In no event shall Principled Technologies, Inc. be liable for indirect, special, incidental, or consequential damages in connection with its testing, even if advised of the possibility of such damages. In no event shall Principled Technologies, Inc.'s liability, including for direct damages, exceed the amounts paid in connection with Principled Technologies, Inc.'s testing. Customer's sole and exclusive remedies are as set forth herein.